## 予約の取得方法/各種設定方法

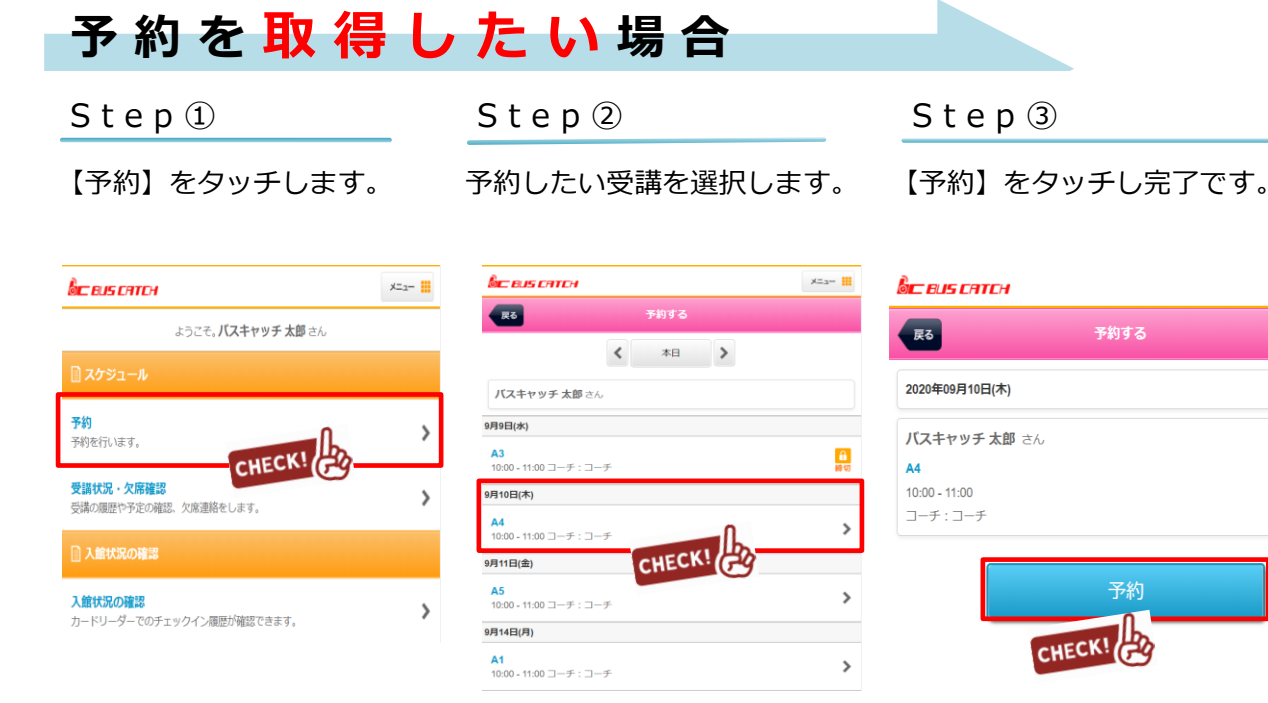

# 予約を取得キャンセルしたい場合

Step ①

【受講状況・欠席確認】より 取得している予約状況を 確認出来ます。 Step 2

キャンセルを行いたい予約を 選択します。 Step ③

予約の取消ボタンを押すと キャンセルとなります。

Х二ュー

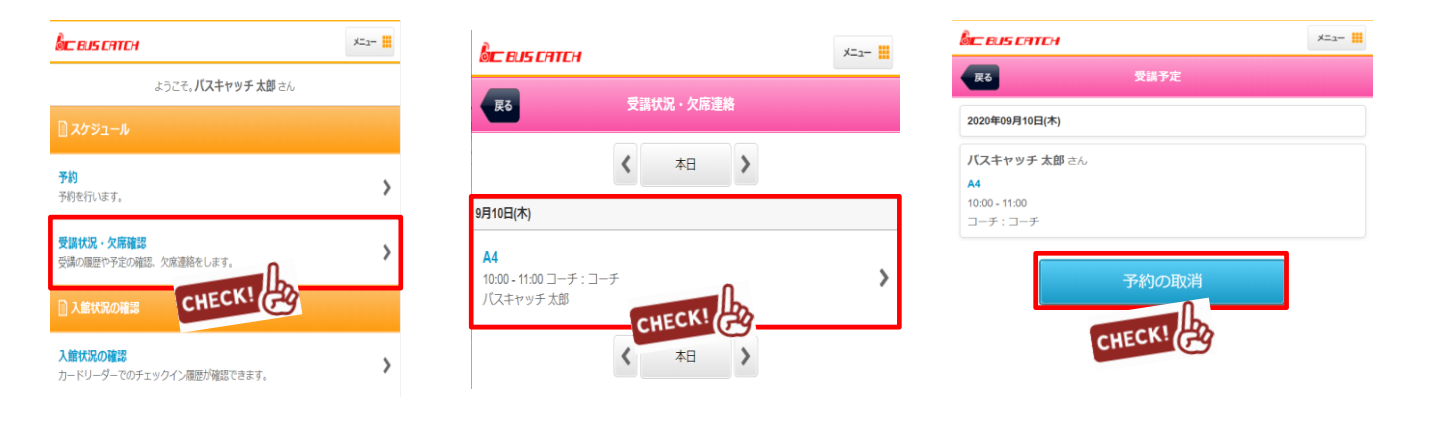

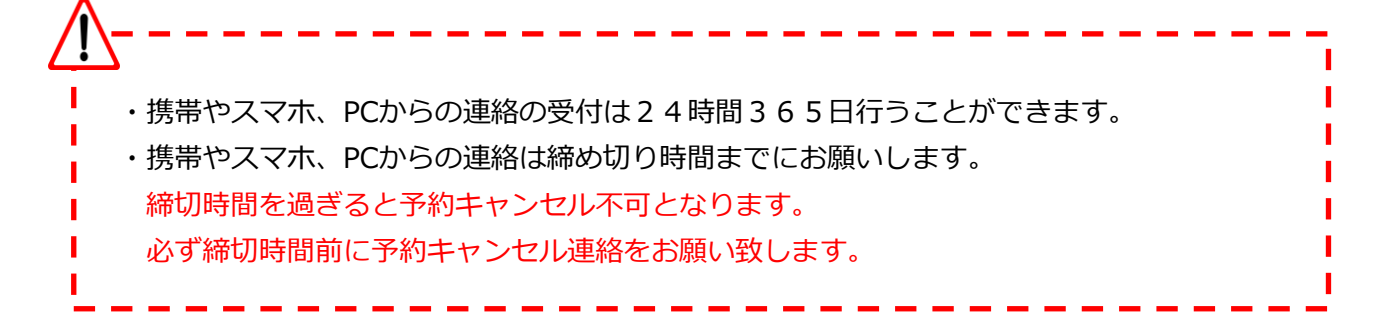

## マ イ ペ ー ジ に 利 用 者 を 増 や す 方 法

マイページの利用者を増やして頂くことで、ご登録頂いた方が「欠席連絡や振替連絡」を行えるようになります。

例)お母様がマイページ登録。その後、お母様がお父様を招待しご登録頂くと ご両親共にマイページが利用できます。

※メイン利用者登録後、他の利用者様が登録用紙のQRコードにアクセスしますと、上書き登録となってしまいますので ご注意下さい。

Step ③

クリックします

「招待メール送信」を

Step ①

メインメニューのメールの 【受信設定・家族招待】を 選択します

### Step ②

「ご家族を招待する」を 選択します

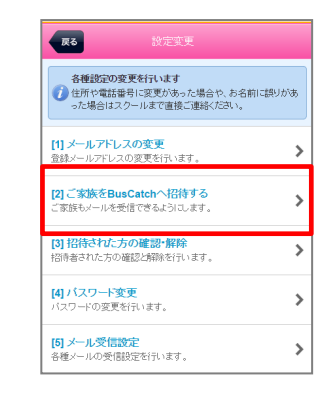

| 0           | この見などには<br>ご意識をBusCatchへ招待<br>招待された方は、影描案内メールやお知らせ<br>メールなど受信できるようになるだけでなく、<br>勝帯ゲイトの様々な構能が得えるようになりま<br>す。<br>アをジンクスり追加したいご家族地でに招待<br>メールを送ってください。 |
|-------------|----------------------------------------------------------------------------------------------------|
|             | 招待メール送信                                                                                                    |
| ご注          |                                                                                                    |
| 招待る<br>• 開封 | された方は以下の制限事項がございます。<br>対確認メールは通常のお知らせメールとして配備                                                                                                    |
| されま         | すいのというなどのないのです。                                                                                                    |
| ・各種         | 設定変更は行えません。                                                                                                    |
| ・到着         | 「案内メールの時間設定は行えません。                                                                                                    |
| · 7         | /ケートの回答は行えません。                                                                                                    |

Step ④

招待するアドレスへメールを 送信します。 招待者には招待メールが 届きますので、本文の リンクへアクセスし登録を します。

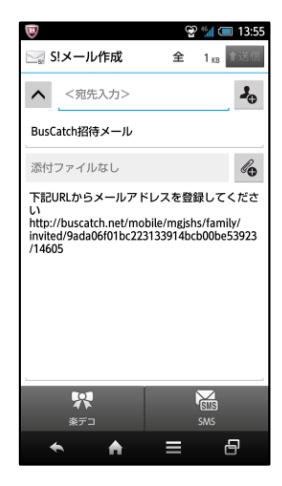

## 各種メールの受信設定

S t e p ①

メインメニューのメールの 【受信設定・家族招待】を 選択します

#### 🌣 各種設定

メール受信設定・家族招待 メールアドレス変更や受信設定、家族招待などを行います。

>

Step 2

「メール受信設定」を 選択します

| 展る                              |                                                         |      |
|---------------------------------|---------------------------------------------------------|------|
| 各種設定の<br>()<br>住所や電話<br>った場合は ; | <b>変更を行います</b><br>番号に変更があった場合や、お名前に<br>スクールまで直接ご連絡ください。 | 調りがあ |
| [1] メールアドL<br>登録メールアドレ:         | <mark>ノスの変更</mark><br>スの変更を行います。                        | >    |
| [2] ご家族をBu<br>ご家族もメールを          | <b>usCatchへ招待する</b><br>受信できるようにします。                     | >    |
| [3] 招待された<br>招待者された方の           | <b>方の確認・解除</b><br>D確認と解除を行います。                          | >    |
| <b>[4] バスワード</b><br>バスワードの変更    | <mark>変更</mark><br>で行います。                               | >    |
| [5] メール受信<br>各種メールの受信           | 設定<br>記役定を行います。                                         | >    |

| 緊急連絡メ                                                               | ールの受信設定<br>の緊急メールです。※設定変更      |
|---------------------------------------------------------------------|--------------------------------|
| お知らせメ                                                               | ールの受信設定                        |
| クラブから                                                               | のメール受信の設定です。                   |
| 戻る                                                                  | メール受信設定                        |
| 緊急連絡メールの受                                                           | 利用設定                           |
| <ul> <li>●受信する ●受信</li> <li>●受信する ●受信</li> <li>※緊急連絡メールに</li> </ul> | <br>信しない<br>ついては設定に関わらず送信されます。 |
| <b>お知らせメールの受</b><br>●受信する ●受信                                       | (信設定)<br>信しない                  |
| <b>到着案内メールの受</b><br>●受信する ●受信                                       | <b>計設定</b><br>信しない             |
| <ul> <li>5 ・ 分前に設定</li> <li>※設定時間がスクー<br/>あります。</li> </ul>          | ルの出発時間を越える場合は正しく送信されないこと       |
| <b>遅延メールの受信認</b><br>●受信する ●受信                                       | <b>定</b><br>記しない               |
| 受信する送迎設定<br>迎え・帰りとも受信                                               | •                              |
| <b>入退館メールの受信</b><br>●受信する ●受信                                       | <b>読定</b><br>信しない              |
| 受信する入退館設計                                                           | 2                              |